# **Patient MyChart**

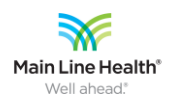

## **Tip Sheet**

## **MYCHART PATIENT INSTRUCTIONS TELEMEDICINE ENCOUNTERS**

#### DESCRIPTION/BACKGROUND

Telemedicine encounters with clinicians require patients to have an active email address. The link for the Video Visit will live in your MyChart account and will also be sent to your email address.

If you do not get the email (usually it takes less than a minute to arrive) have the scheduler double-check the email address and try to resend.

The Service Desk (484-580-1080) takes patient calls and can walk you through the process but try calling your office they can help walk you through this on the first call.

## YOUR WORKFLOW

## **TELEMEDICINE ENCOUNTERS USING MYCHART**

1. You will receive an email link to complete registration for MyChart and to complete eCheck In process donotreply@mlhs.... Activate your My Main Line Health Chart account!

Click on Sign Up for my Main Line Health Chart

## SIGN UP FOR MY MAIN LINE HEALTH CHART

1. You must create a password, fill in your date of birth and zip code. You also must check the box to agree to the **Terms and Conditions**.

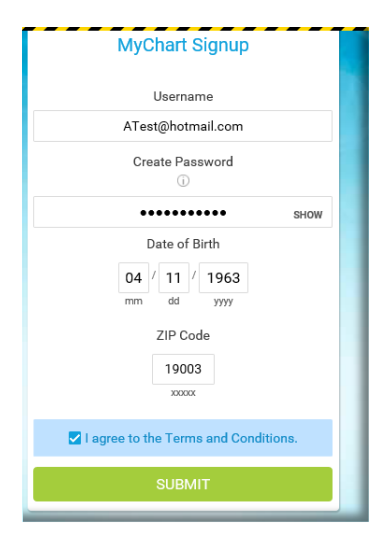

2. Once successfully signed up, you can continue to the MyChart website by clicking on "Navigate to the MyChart website" **OR** download the app for Apple or Android devices. If continuing to the website, accept the terms and conditions once again.

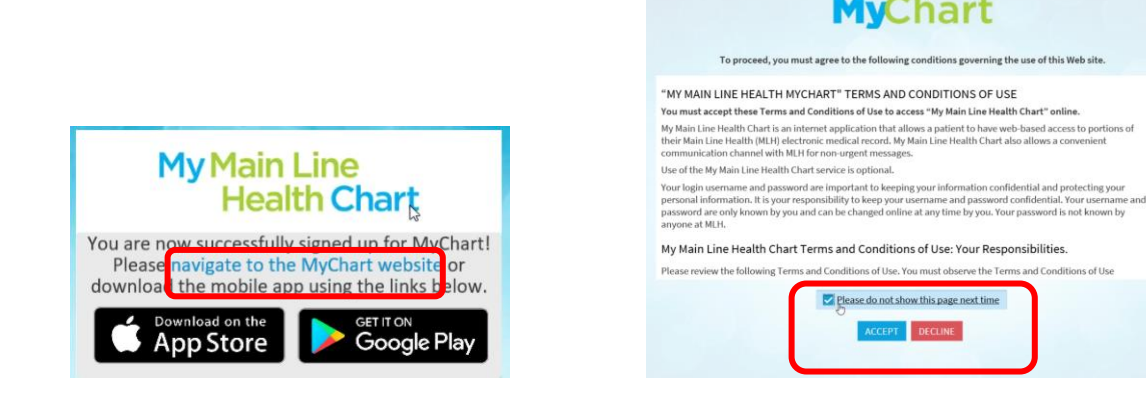

3. You will have the opportunity to confirm email and text notifications.

| Confirr          | n Your Notification Sett                      | ings       |                               |
|------------------|-----------------------------------------------|------------|-------------------------------|
| Please take a    | moment to confirm your notification settings. |            |                               |
|                  | el rg                                         |            | (555)555-5555                 |
|                  | All email notifications are active.           |            | Enable All Text Notifications |
|                  | Confirm                                       | _          |                               |
|                  | CONFIRM CONFIRM AND M                         | MANAGE NOT | FICATIONS »                   |
| For text message | ge alerts, message and data rates may apply.  |            |                               |

4. On the Appointment Details, take note of the eCheckin section and Click on that function to prepare for your upcoming appointment. You MUST complete the ECheck-in 1-7 days prior to that appointment date.

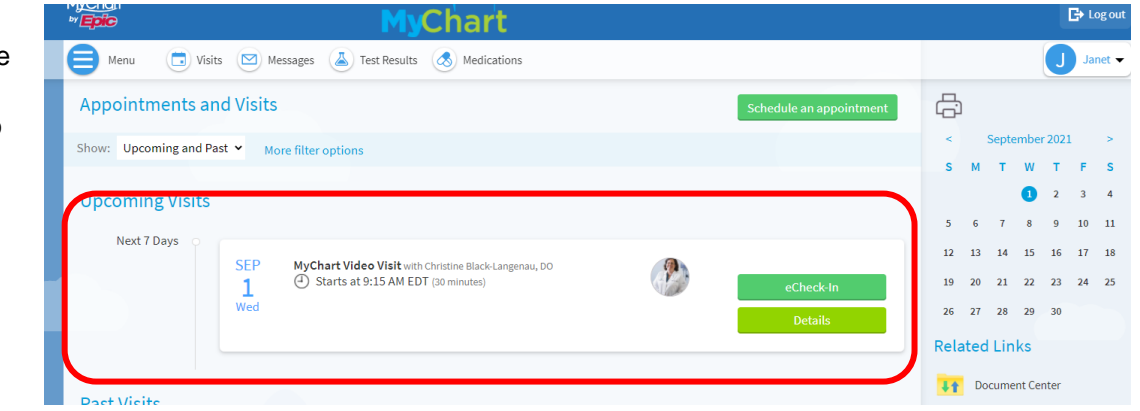

5. During the **eCheck-In** process, you will verify your personal information, medications, allergies, health issues, travel history, any questionnaires, and consent form for the visit.

| eCheck-In                                               |             |                      |        |                                            |                      |                                                      |                |
|---------------------------------------------------------|-------------|----------------------|--------|--------------------------------------------|----------------------|------------------------------------------------------|----------------|
| 1                                                       | *           |                      |        |                                            | h                    | ×                                                    |                |
| Personal Info                                           | Medications | Allergies            | Health | Issues                                     | Sign Documents       | Travel History                                       | Questionnaires |
| Verify Your Personal I                                  | nformation  |                      |        |                                            |                      |                                                      |                |
| Contact Information                                     | <b>A</b>    |                      |        | Details Al                                 | oout Me              |                                                      | 2=             |
| 123 Red IN<br>ARDMORE PA 19003                          | 115-        | 789-1234<br>entered  |        | Preferred Na<br>Not entere<br>Sex Assigner | me<br>d<br>Lat Birth | Gender Identity<br>Not entered<br>Sexual Orientation | ,              |
| Going somewhere for a while?<br>Add a Temporary Address | 💾 Note      | entered<br>@epic.com |        | Not entere<br>Marital Statu                | d<br>Is              | Not entered<br>Language                              |                |
|                                                         |             |                      |        | Married<br>Religion                        |                      | English                                              |                |
|                                                         |             | ſ                    | EDIT   | Not entere                                 | d                    |                                                      | EDIT           |
| This information is con                                 | rrect.      | Ľ                    |        |                                            |                      |                                                      |                |
| NEXT FINISH LATER                                       |             |                      |        |                                            |                      |                                                      |                |

Personal Info - will be reflected and if you need to make any changes and/or update, use the Edit button

- once completed click in box by This information is correct
- Then click on "Next" to move to next section

| -                                                                     | <b>1</b>                                   | <b>1</b>             |                          | h                   | 7              |              |
|-----------------------------------------------------------------------|--------------------------------------------|----------------------|--------------------------|---------------------|----------------|--------------|
| Personal Info                                                         | Medications                                | Allergies            | Health Issues            | O<br>Sign Documents | Travel History | Questionnair |
| Current Medication                                                    | s                                          |                      |                          |                     |                |              |
| Please review your medi                                               | cations and verify that                    | the list is up to da | te. Call 911 if you have | an emergency.       |                |              |
|                                                                       |                                            | You ha               | ve no medication         | ns on file.         |                |              |
| (                                                                     | + ADD A MEDICATI                           | ON                   |                          |                     |                |              |
| Medications You Asl<br>Medications will not be a                      | ked to Be Added<br>added until your provid | ler reviews them ir  | n a future visit.        |                     |                |              |
| LOSARTAN-HYDROCH<br>ORAL<br>@Learn more<br>Started taking on May 1, 2 | ILOROTHIAZIDE                              |                      |                          |                     |                |              |
| Î Re                                                                  | emove                                      |                      |                          |                     |                |              |
| Select a Pharmacy f                                                   | or This Visit                              |                      |                          |                     |                |              |
|                                                                       |                                            | You ha               | + Add a pharmacie        | s on file.          |                |              |
| This information is a                                                 | <u>correct</u>                             |                      |                          |                     |                |              |
| BACK NEXT FI                                                          | NISH LATER                                 |                      |                          |                     |                |              |

#### **Current Medications**

- enter your medication information by clicking on Add A Medication and answer associated questions
- enter your Pharmacy information by clicking on Add a Pharmacy
- once completed, click in box to indicate This information is correct

Allergies - enter your allergy information

- Enter your information by clicking on Add An Allergy
- Once completed, click on the box to indicate This information is correct
- Click Next to move the next section

| eCheck-In       |                         |                        |                        |                          |                |               |
|-----------------|-------------------------|------------------------|------------------------|--------------------------|----------------|---------------|
| -               |                         | 1                      | <b>.</b>               |                          | h              | ×             |
| Person          | al Info                 | Medications            | Allergies              | Health Issues            | Sign Documents | Travel Histor |
| Please review y | our allergie            | es and verify that the | list is up to date. Ca | all 911 if you have an e | mergency.      |               |
|                 |                         |                        | You h                  | ave no allergies         | on file.       |               |
|                 | + ADD AN                | ALLERGY                |                        |                          |                |               |
| BACK NE         | nation is co<br>KT FINI | SH LATER               |                        |                          |                |               |
|                 |                         |                        | В                      | ACK TO THE HOME P        | AGE            |               |

Health Issues – enter any health issue you may have

- Click on Add a Health Issue
  - Window will open for you to enter your health issue
  - You may receive a drop down menu to make your selection
- Once completed, click on the box to indicate This information is correct
- Click on Next to move to next section

| eCł   | neck-In               |                       |                        |                           |                |     |
|-------|-----------------------|-----------------------|------------------------|---------------------------|----------------|-----|
|       | 1                     |                       | <b>.</b>               | 1                         | L              |     |
|       | Personal Info         | Medications           | Allergies              | Health Issues             | Sign Documents | Tra |
| Pleas | se review your health | issues and verify tha | t the list is up to da | ite. Call 911 if you have | an emergency.  |     |
|       |                       |                       | You ha                 | ve no health issue        | es on file.    |     |
|       |                       |                       |                        |                           |                |     |
|       | + ADD A HE            | ALTH ISSUE            |                        |                           |                |     |
|       |                       |                       |                        |                           |                |     |
|       | This information is c | orrect                |                        |                           |                |     |
| RA    | CK NEXT EIN           | IISH LATER            |                        |                           |                |     |
|       |                       |                       | _                      |                           |                |     |

BACK TO THE HOME PAGE

Sign Documents - you will need to electronically sign the above documents by clicking on Review and Sign

| eCheck-In                        |                       |                    |                              |                         |               |
|----------------------------------|-----------------------|--------------------|------------------------------|-------------------------|---------------|
| -                                | L                     |                    | 1                            | <b>.</b>                |               |
| Personal Info                    | Sign Documents        | Insurance          | Medications /                | Illergies Health Issues |               |
| lease review and address the fol | lowing documents. The | re may be addition | nal documents to sign at the | clinic.                 |               |
| CE Prospective Auth Reg          |                       | Ē                  | HIPAA Notice of Priva        | су                      | Ē             |
| Not Signed Yet                   |                       |                    | Not Signed Yet               |                         |               |
|                                  | Review later          | Review and sign    |                              | Review later Rev        | view and sign |
| Office Authorization             |                       | <b></b>            | Office PHI                   |                         | Ē             |
| Not Signed Yet                   |                       |                    | Not Signed Yet               |                         |               |
|                                  | Review later          | Review and sign    |                              | Review later Rev        | view and sign |
|                                  |                       |                    |                              |                         |               |

- To successfully complete the ECheck-in, all form(s) **MUST** be completed
- Click on Review and Sign and the form will present itself for your review and some questions to be answered
- To electronically sign the form
  - Click in the box By clicking this box I understand and acknowledge that I am signing this document electronically
  - o Enter your relationship to the Patient, if you are the patient you may enter "Self"
  - o Click in the box Signature of Patient and you will see your name

| oeen answereu to my | sausiacuon. | 1 voiuniai |
|---------------------|-------------|------------|
| (Required)          |             |            |

☑ By clicking this box I understand and acknowledge that I am signing this document electronically."

| Relationship to Patient<br>*<br>self              | (Required) |
|---------------------------------------------------|------------|
|                                                   |            |
| Signature of Patient or Authorized Representative |            |

CONTINUE CLEAR FORM CANCEL

- Once all forms have been signed, Click Continue
- You will be brought back to the Document Page reflecting all your documents have been signed
- Click Next to Move to next section

| eCheck-In                                      |                                    |                |                    |                |                |         |
|------------------------------------------------|------------------------------------|----------------|--------------------|----------------|----------------|---------|
| 1                                              | 1                                  | <b>.</b>       | 1                  | h              | ×              |         |
| Personal Info                                  | Medications                        | Allergies      | Health Issues      | Sign Documents | Travel History |         |
| Trips outside the<br>Please update the trips y | e country<br>ou have taken since A | pril 13, 2020. |                    |                |                |         |
|                                                |                                    | You            | u have no trips or | ı file.        |                | History |
| + adi                                          | D A TRIP                           |                |                    |                |                |         |
| This information is o                          | correct                            |                |                    |                |                |         |
| BACK NEXT FI                                   | NISH LATER                         |                |                    |                |                |         |
|                                                |                                    | В              | ACK TO THE HOME P  | AGE            |                |         |
|                                                |                                    |                |                    |                |                |         |

Travel History – enter any trip information

- Click on Add a Trip if you have done any traveling since the identified date
  - $\circ$   $\,$  If you have not traveled, you do not need to enter any information

- Once completed, click the box to indicate This information is correct
- Click on Next to move to the next section

| eCheck-In                                                                                                    |                                                                           |                      |                  |                      |                   |                  |
|----------------------------------------------------------------------------------------------------|---------------------------------------------------------------------------|----------------------|------------------|----------------------|-------------------|------------------|
| 1                                                                                                    | -                                                                         | <u>í</u>             | 1                | h                    | *                 |                  |
| Personal Info                                                                                                    | Medications                                                               | Allergies            | Health Issues    | Sign Documents       | Travel History    | Questionnaires   |
| Communica<br>For an upcoming appoin<br>Indicates a required fie<br>Do you have any of the<br>Select all that app | DIE DISEASE<br>tment with on 5/15/20<br>Id.<br>ne following sympto<br>ly. | screening<br>ms?     |                  |                      |                   |                  |
| None of these                                                                                                    | Abdominal pain                                                            | Bruising or bleeding | ; Chills Cou     | gh Diarrhea F        | ever Joint pain   | Loss of smell    |
| Loss of taste                                                                                                    | Muscle pain Ras                                                           | h Red eye Seve       | ere headache S   | hortness of breath   | Sore throat V     | omiting Weakness |
| * In the last month, ha<br>Yes <u>No/U</u><br>CONTINUE FINISH                                                    | ve you been in conta<br>nsure                                             | act with someone wh  | no was confirmed | d or suspected to ha | ave Coronavirus / | COVID-19?        |

Questionnaire will present for you to answer the two questions by clicking on the appropriate response(s).

- Once completed, click Continue
- Below screen will present to review your answered questions on the questionnaire
- Click Submit

| eCheck-In                                                                                                    |                                             |                |
|----------------------------------------------------------------------------------------------------|---------------------------------------------|----------------|
| 1 🕺 🛍                                                                                                    | 1 L X                                       |                |
| Personal Info Medications Allergies                                                                                    | Health Issues Sign Documents Travel History | Questionnaires |
| Communicable Disease Screeni                                                                                           | ng                                          |                |
| For an upcoming appointment with on 5/15/2020                                                                          |                                             |                |
| Please review your responses. To finish, click Submit. Or, click a                                                     | ny question to modify an answer.            |                |
| Question                                                                                                    | Answer                                      |                |
| Do you have any of the following symptoms?                                                                             | None of these                               | 1              |
| In the last month, have you been in contact with someone who<br>confirmed or suspected to have Coronavirus / COVID-19? | was No / Unsure                             | 1              |
| BACK SUBMIT FINISH LATER CANCEL                                                                                        |                                             |                |
|                                                                                                    |                                             |                |
|                                                                                                    |                                             |                |

- 6. On the day of your appointment and at the appointment time:
  - Sign into your
    MyChart
    Account
  - Click on your appointment for today
  - Click on Begin Video Visit.

| <u>Cha</u> rt<br><b>Epic</b>                                                           | MyChart                                                                                                    |    |                       |                           |                                     |                  |                  | <b>G</b> ⇒ L |      |
|----------------------------------------------------------------------------------------|----------------------------------------------------------------------------------------------------|----|-----------------------|---------------------------|-------------------------------------|------------------|------------------|--------------|------|
| Menu 🙃 Visits 🖂 Messages 🤇                                                             | Test Results 🔇 Medications                                                                                                    |    |                       |                           |                                     |                  | J                | Ja           | inet |
| Appointment Details                                                                    | c                                                                                                    | T: |                       | Wate                      | ch to                               | Learn            |                  |              |      |
| Thanks for using eCheck-In!<br>The information you've submitted is now on              | file.                                                                                                    |    |                       |                           | ^                                   | See Le           | ess              |              |      |
| MyChart Video Visit with<br>Christine Black-Langenau,<br>DO                            | It's time to start your video visit!<br>Begin video visit<br>When you are ready to talk to your doctor, click the button.                                                                                                    |    | Vide<br>Lear<br>in ar | eo Vi:<br>m hov<br>nd sta | sits<br>w to co<br>w to co<br>septe | omple<br>ur vide | ete ch<br>eo vis | ieck-<br>it. | -    |
|                                                                                        | Visit Instructions<br>eCheck-in will be available 7 days before your scheduled appointment. You will not be able to launch thi<br>video visit until you complete eCheck-in. If you have not completed eCheck-in, please do so by clicking | s  | S                     | м                         | т                                   | w<br>1           | т<br>2           | F<br>3       |      |
| Add to calendar                                                                        | the green "eCheck-in" button on the appointment page. You will be asked to complete some pre-visit tasks,<br>like updating your contact information, reviewing your health information, and signing forms if available.                   |    | 5                     | 6                         | 7                                   | 8                | 9                | 10           | 1    |
|                                                                                        | A link to join the video visit will appear on this page 15 minutes prior to your appointment.                                                                                                    |    | 12                    | 13                        | 14                                  | 15               | 16<br>23         | 17           | 1    |
| This appointment cannot be canceled<br>online. To cancel, please call<br>610-325-1390. | Please note that MyChart video visits do not work with Internet Explorer. If you use Internet Explorer, pleas<br>consider updating to <u>Microsoft Edge</u> , or using <u>Firefox</u> or <u>Chrome</u> to launch the visit.               | e  | 26                    | 27                        | 28                                  | 29               | 30               |              |      |

7. You will be brought to a web page **Epic Telehealth**, shown below. Once the Provider joins the meeting; the session will begin.

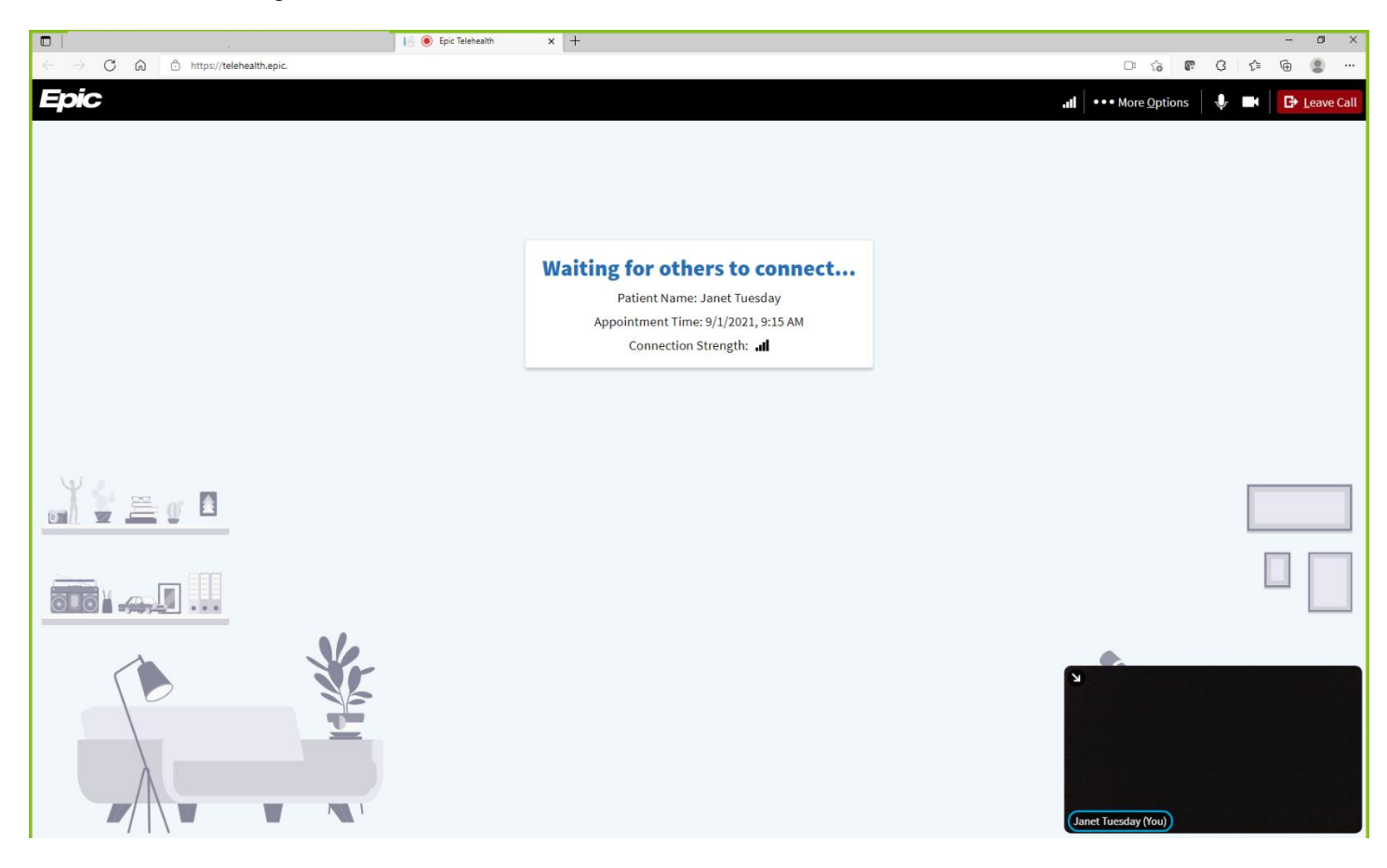